## **Review Pending Timesheet Change Requests**

1. From your Dashboard, select *Manage Time> Review Pending Timesheet Change Requests* 

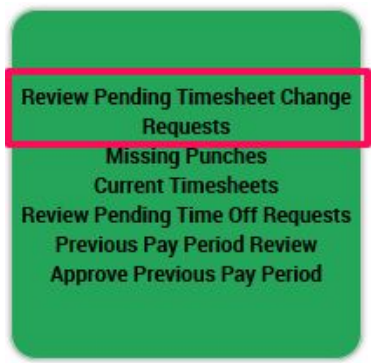

## 2. Review the Change Request report

|   |   | C<br>FIRST NAME |   | C<br>LAST NAME |   | TIME ENTRY DATE |   | A REQUEST TYPE |     | ≎<br>ACTION TYPE |   | REQUEST COMMENT     |               | ≎<br>FIELD |   | OLD VALUE |   | NEW VALUE |   | ≎<br>TIMESHEET START |   | C<br>TIMESHEET END |   | ©<br>REQUESTED ON DATE |       |
|---|---|-----------------|---|----------------|---|-----------------|---|----------------|-----|------------------|---|---------------------|---------------|------------|---|-----------|---|-----------|---|----------------------|---|--------------------|---|------------------------|-------|
|   |   | starts with     | ~ | starts with    | ~ | -               | ~ |                | ~   | -                | ~ | -                   | ~             | -          | ~ | -         | ~ |           | ~ | -                    | ~ | *                  | ~ |                        | ~     |
| P | Ø | Jennifer        |   | Jones          |   | 04/21/2016      |   | Modify Punch   | Out | Change Field     |   | Forgot to<br>lunch. | clock out for | End Time   |   |           |   | 12:00p    |   | 04/18/2016           |   | 05/01/2016         |   | 04/25/2016 12          | 2.32p |

- *Time Entry Date*: The date the employee is requesting to change
- *Request Type*: The type of Change Request the employee submitted *(ie: Modify Punch Out, Modify Punch In, etc)*
- *Request Comment:* Comments submitted by the employee about the *Change Request*
- *Old Value:* The time recorded by the system (ie: will be blank if missing punch)
- *New Value*: The time the employee is requesting to change the 'Old Value' to
- 3. Select the icon on the far left to jump to that specific day of the employees timesheet, for review
- 4. After reviewing the request, click the check box to the left of the employee's name

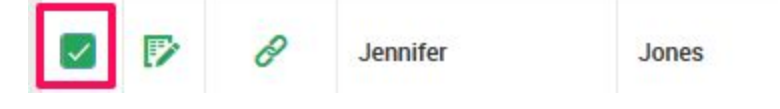

## 5. Select APPROVE CHECKED REQUESTS

REJECT CHECKED REQUESTS at the top right

• Once approved, the employee's timesheet will automatically be updated to the new time requested

OR

• If Rejected, no changes are made. Include a comment to the employee explaning the rejection and to submit a new *Change Request*